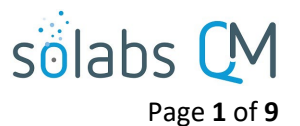

# SOLABS QM10: Guide de l'utilisateur régulier, section DOCUMENT

| Introduction                                                        | 1      |
|---------------------------------------------------------------------|--------|
| Stages du cycle de vie d'un document — Statuts                      | 3      |
| Onglet « Document Status » — Indication visuelle du statut          | 4      |
| Document Status Meanings Berror! Bookmark not de                    | fined. |
| Onglet « Views » du menu de gauche de la page d'accueil du DOCUMENT | 5      |
| Tables de Documentation [« Document Listing Table »]                | 6      |
| Chercher/trouver un Document                                        | 6      |
| Méthode 1 : la page d'accueil section documents « To Do ».          | 6      |
| Méthode 2 : Navigation> Show All> Treeview                          | 7      |
| Méthode 3 : Menu de gauche « views »                                | 7      |
| Méthode 4 : Recherche                                               | 8      |
| Méthode 5 : « Refined Results »                                     | 8      |
| Regarder un Document                                                | 9      |
| Réviser et approuver un document                                    | 9      |

#### Introduction

Ce document couvre les fonctions qu'un usager régulier aura besoin d'utiliser dans SOLABS QM10. Pour plus d'information sur la section DOCUMENT de SOLABS QM10, vous pouvez vous référer à notre Base de connaissance en ligne.

Un document dans SOLABS QM10 inclut le fichier original (tel qu'un fichier Microsoft Word) et toute métadonnée associée :

- Attributs Standard •
- Attributs du Système •
- Propriété des documents •
- Flux de travail du document •
- Autres objets reliés •

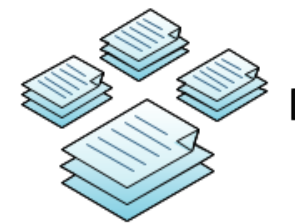

You can think of the DOCUMENT section in SOLABS as a giant library: Documents are controlled environment, recorded in great detail in the Audit Trail

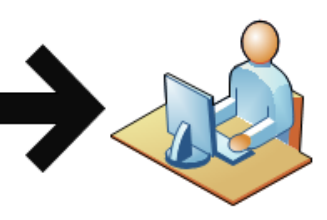

A primary Role in SOLABS QM is the Document Coordinator, which may be one catalogued, checked in, etc., and live in a or more people. In the field of compliance/regulatory and in the life sciences, controlled documents are central

La section « **Document File** » inclut les **Document File** documents visible et accessible à partir Approved Supplier List.docx(18 KB) de la page : « Document> View ». À partir de la version 10.9 de 📩 Open 📥 Get Unmarked PDF SOLABS QM10, s'il n'y a pas de fichier inclut, cette section sera Change Summary: automatiquement cachée. Le premier fichier est le document en 📩 Open création ou révision. • Durant les stades : « Authoring ou Standard Attributes **Review Cycle** », les fichiers seront Document Type: Form éditables. • Durand le cycle d'approbation et Name: Approved Supplier List lorsque le document sera approuvé & Description: <empty> effectif, ils seront généralement rendus en PDF. Version: 3.0 Un second fichier associé au document Control Number: QA-0001 est le : « Change Summary » qui aide à voir les changements à un document Effective Date: 27-Aug-2020 UTC-04:00 déjà existant. Periodic Review Cycle: La section : « Standard Attributes » Periodic Review (in months): N/A inclut les informations suivantes :

inclut les informations suivantes : « Document Type, Name, Version, Control Number, Effective Date, Location, etc. » Les valeurs par défaut peuvent être établies en créant un type de document à partir de « SETUP> Administration », mais peuvent être éditées individuellement dans le document.

La section « **System Attributes** » inclut de l'information additionnelle unique au type de document tel que le département applicable pour un SOP, la dose ou force pour une magistrale, etc. Les valeurs par défaut peuvent être configurées à partir du type de document dans : « SETUP> Administration », mais peuvent être éditées individuellement dans le document.

Compare-2.7-2.0 04a7ae0c-a80f-4877-aa27-b2bd077e6540.pdf (39 KB) Unique ID: 04a7ae0c-a80f-4877-aa27-b2bd077e6540 Internal Version: 3.0 Next Review Date: N/A Initiate Notifications ahead of Review Date (months) : N/A Location: /Root/Form/QA Publishing Type: Publish in non-editable format (PDF) Reason for Change: Add new suppliers Cosmetic Change System Attributes Additional Information: <empty> Approved Supplier: Yes Supplier Name: Company A Document Ownership Originator (Author): bgreen (Bonnie Green) Document Owner: FCT Manager Quality Control Document Coordinator: FCT\_Documentation Coordinator

solabs

Page **2** of **9** 

La section « Document Ownership » Approval Cycle inclut : « Author, Document Owner et Approver (Role) Status Order Due Date Approver (User) Document Coordinator » pour le FCT Manager Quality Control TG (Theresa Garcia) Approved N/A 1 document, si cela est requis pour le Approved 1 N/A FCT Director Quality DR (Delores Rennold) type de document actuel. **Related Items** La section « Document Workflows » inclut l'information sur les cycles de References révision et d'approbation du Name: Validation Program No.: VAL-001 Due: <empty> Status: Approved & 🕹 Open | View Effective document. Si le flux de travail est en Expand all cours, ils seront marqués : « Pending Review ou Pending Approval ». Training Activities for this Document Name: SOP ENG-001, Equipment Calibra[...] Due: Completion: 100.0 % Status: Active View La section « Related Items » inclut les Expand all autres documents de SOLABS QM10, les activités de formation ou autres processus qui sont associés ou liés en référence au présent document.

solabs

Page 3 of 9

# Stages du cycle de vie d'un document — Statuts

Alors que le document passe à travers son cycle de vie (création, révision puis retrait) il aura des statuts différents tout au long de sa vie.

- Authoring
- Pending Review
- Pending Approval
- Approved, Not Effective
- Approved & Effective
- Pending Retire
- Retired

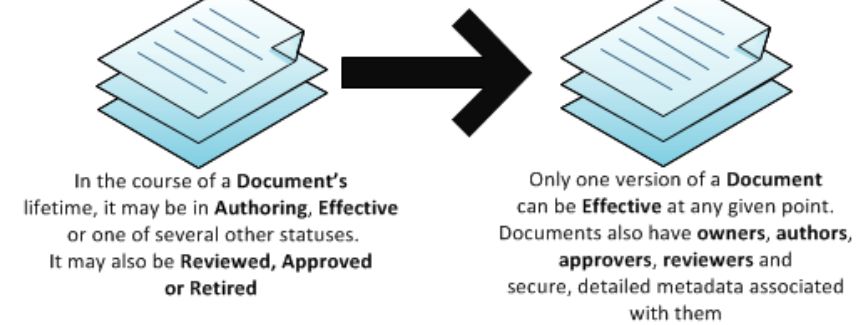

L'une des façons de différencier les statuts d'un document est de vérifier le champ : « status » des métadonnées de la page View ou des résultats de recherches. Par exemple, le « View de Document > In process—all » affiche les documents de divers statuts.

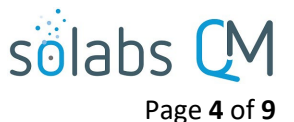

| Documents > In process - all                                                                    |
|-------------------------------------------------------------------------------------------------|
| In process - all                                                                                |
| Name: Equipment Calibration Program No.: ENG-001 Due: <empty> Status: Pending Approval</empty>  |
| Name: Device Manufacture - 2017 No.: IA000001 Due: <empty> Status: Pending Approval</empty>     |
| Name: In-Process Controls for Check [] No.: MFG-002 Due: <empty> Status: Authoring</empty>      |
| Name: FDA Annual Report 2017 - 5% De[] No.: FDA-AR000002 Due: <empty> Status: Authoring</empty> |
| Name: Clinical Protocols and Checkli[] No.: COP-001 Due: <empty> Status: Pending Review</empty> |

L'administrateur de système de QM10 ou l'administrateur de documents peuvent déterminer les permissions d'un document ou d'un dossier afin de contrôler les accès à chaque stade du cycle de vie. Par exemple : « Train ID Users » — ceux qui utilisent SOLABS QM10 uniquement pour compléter des formations auront le privilège : « **Read Only** » et seront limité à voir les documents qui ont le statut « **Approved & Effective** » ou « **Approved, Not Effective** » pour les documents qui leur sont assignés en formation. Les utilisateurs avec le privilège : « **Review/Approve** » peuvent voir tous les documents présentement actifs et en révision ou approbation. Les utilisateurs avec le privilège : « **Modify** » peuvent créer et réviser des documents et seront capable de voir les documents en statuts « **Authoring** ». Ces privilèges peuvent être donnés pour un ou tous les dossiers, selon les besoins de l'organisation et peuvent être configuré selon le rôle de fonction ou de sécurité.

Cliquer sur l'option : « View » à la droite de la liste des documents vous amènera à la page « Document> View » de ce document.

#### **Onglet « Document Status » — Indication visuelle du statut**

Au haut de la page « **Document> View »,** il y a une série d'onglets de statuts. L'onglet en surbrillance indique le statut actuel du document. Un document peut avoir plus d'une version active si un document actif est en cours de révision. Dans ce cas, le second statut sera en surbrillance foncé.

| Authoring | Pending Review | Pending Approval | Pending Retire | Approved, Not Effective | Approved & Effective | Retired |
|-----------|----------------|------------------|----------------|-------------------------|----------------------|---------|
| Authoring | Pending Review | Pending Approval | Pending Retire | Approved, Not Effective | Approved & Effective | Retired |
| Authoring | Pending Review | Pending Approval | Pending Retire | Approved, Not Effective | Approved & Effective | Retired |

| Signification des statuts de document |                                                                                                    |  |  |
|---------------------------------------|----------------------------------------------------------------------------------------------------|--|--|
| Authoring                             | Ce document est activement en création ou révision. Il est éditable seulement par l'auteur/propriétaire ou le coordonnateur de documentation assigné. |  |  |
| Pending Review                        | Ce document est en cycle de révision et en attente de révision par les responsables de la révision.                                                   |  |  |
| Pending Approval                      | Ce document est en cycle d'approbation et en attente d'approbation par les approbateurs.                                                              |  |  |
| Pending Retire                        | Ce document est en cycle de retrait et en attente d'approbation par les responsables du retrait.                                                      |  |  |

|                         | Page <b>5</b> of <b>9</b>                                                                                                    |
|-------------------------|----------------------------------------------------------------------------------------------------|
| Approved, Not Effective | Ce document a complété son cycle d'approbation, mais n'est pas encore effectif.                                                                                                    |
|                         | NOTE : Un document dans ce statut peut devenir effectif lorsqu'un évènement<br>prédéterminé est atteint. Par exemple, s'il y a une activité de formation associée<br>au document, le type de document peut permettre un délai avant la date<br>effective afin de permettre la formation. Lorsque la période de formation est<br>terminée, le document deviendra effectif. Il peut aussi avoir une période d'attente<br>jusqu'à une date prédéterminée durant le processus de contrôle de document. |
| Approved & Effective    | Ce document a complété le cycle d'approbation et est maintenant effectif. En fonction de la configuration du document, cela peut arriver immédiatement après l'approbation, après un délai préétabli ou à une date spécifique.                                                                                                    |
| Retired                 | Ce document a été retiré et n'est plus en utilisation. Le document peut être<br>accédé par un Administrateur de la documentation via « l'audit trail » au cas où il<br>est nécessaire de le récupérer.                                                                                                    |

solabs

I am the author or owner - by

next review date

- Le cycle de révision est optionnel, mais le cycle d'approbation est obligatoire.
- Si plusieurs responsables de la révision révisent le document en parallèle et qu'un d'eux commente le document, le document retournera en « authoring » après que tout le réviseur est complété leurs révisions.
- Si un ou plusieurs approbateurs rejettent le document, il retournera en statut « Authoring » immédiatement et sera enlevé des tâches en attente pour les autres approbateurs.

# Onglet « Views » du menu de gauche de la page d'accueil du document

Ces filtres sont une façon pratique de suivre les documents qui vous sont assignés de multiples façons. Vous pouvez aussi les utilisez pour suivre et prioriser vos obligations de travail.

| To Process                                                                  |                           |
|-----------------------------------------------------------------------------|---------------------------|
| All: tous les documents assignés à l'usager en attente d'actions. Il s'agit | Views Navigation          |
| de l'affichage par défaut.                                                  |                           |
| Due this week/last week: Documents dont la date d'échéance est cette        | To Process                |
| semaine ou la semaine dernière.                                             | All                       |
| Due in +/-30 days: Documents dont la date d'échéance est dans les           | Due this week / last week |
| prochains 30 jours ou les 30 jours antérieurs.                              | Due in 1/ 20 days         |
| Due in +/-90 days: Documents dont la date d'échéance est dans les           | Due in +/- 30 days        |
| prochains 90 jours ou les 90 jours antérieurs.                              | Due in +/- 90 days        |
| Overdue: les documents qui sont en retard pour l'usager.                    | Overdue                   |
| My Documents                                                                |                           |
| Top 30 (last 90 days): les 30 documents accédés le plus fréquemment         | My Documents              |
| par l'usager dans les 90 derniers jours.                                    | Tap 20 (last 00 days)     |
| Read (last 30 days): tous les documents lus par l'usager dans les           | Top 50 (last 90 days)     |
| derniers 30 jours.                                                          | Read (last 30 days)       |
| Effective (last 90 days: les documents mis effectifs dans les 90 derniers   | Effective (last 90 days)  |
| jours.                                                                      | l acted on (last 90 days) |
|                                                                             | I am the author or owner  |

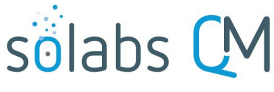

| I acted on [last 90 days]: Documents sur lesquels l'usager a agi dans les   |
|-----------------------------------------------------------------------------|
| derniers 90 jours.                                                          |
| I am the author or owner: Documents pour lesquels l'usager est              |
| l'auteur ou le propriétaire.                                                |
| I am the author or owner—by next review date: Documents pour                |
| lesquels l'usager est l'auteur ou le propriétaire, affichés dans l'ordre de |
| leurs prochaines révisions.                                                 |

Les Coordinateurs de la documentation avec le rôle de « SOLABS Document Administrator » auront accès à des filtres additionnels dans le menu « **Document Coordinator »**.

# Tables de Documentation [« Document Listing Table »]

- Les résultats d'un filtre de documentation ou de recherche vous amènera à une table de documentation.
- Chaque résultat peut être ouvert afin d'accéder à plus de détail en cliquant sur celui-ci.
- La liste entière peut être ouverte ou fermée avec l'option au bas de la liste.
- À la droite de chaque résultat se trouve l'option « open » [qui ouvre le document] et l'option « view » [qui affichera la page : Document> View].

Documents > I am the author or owner

| I am the author or owner                                                                                                    |               |
|----------------------------------------------------------------------------------------------------|---------------|
| Name: Supplier Management No.: QAC-003 Due: <empty> Status: Pending Review Name: Supplier Management Document Type: Standard Operating Procedure Control Number: QAC-003 Effective Date: <empty> Document Coordinator: FCT_Documentation Coordinator Originator (Author): kallen (Kelly Allen) Document Owner: FCT_Manager QA Compliance</empty></empty> | Edit   View   |
| Name: Receiving No.: MFG-SC-002 Due: <empty> Status: Approved &amp; Effective</empty>                                                                                                    | 🛓 Open   View |
| Name: Production Planning Process - [] No.: MFG-SC-001 Due: <empty> Status: Approved &amp; Effective</empty>                                                                                                    | 🚣 Open   View |
| Name: Production Planning Process - [] No.: MFG-SC-003 Due: <empty> Status: Approved &amp; Effective</empty>                                                                                                    | 📥 Open   View |
|                                                                                                    | Expand all 1  |

# Chercher/trouver un document

Lorsqu'un usager doit prendre action sur un document, il recevra une notification par courriel qui inclut un lien vers le document. Si l'utilisateur doit simplement voir le document, il y a plusieurs façons de le rechercher en plus des façons mentionnées en page 5 et 6.

Méthode 1 : la page d'accueil section documents « To Do ».

- Si le document requiert une action de la part de l'utilisateur, ou par quelqu'un qui a un rôle de fonction de l'utilisateur, le document sera listé dans la section « to do » de la page de documentation.
- Dans l'exemple ci-bas, un document est en attente de révision, et l'option « **Review** » est disponible pour l'utilisateur à droite de son statut.

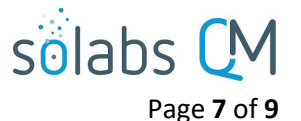

| OCUMENTS                                                                                        |                       |
|-------------------------------------------------------------------------------------------------|-----------------------|
| All                                                                                             |                       |
| Name: Clinical Protocols and Checkli[] No.: COP-001 Due: <empty> Status: Pending Review</empty> | 🛓 Edit   View  Review |
|                                                                                                 | Expand all 1          |

#### Méthode 2 : Navigation> Show All> Treeview

À partir de la barre de navigation au haut de la gage : « PROCESS | DOCUMENT | TRAINING, • sélectionner DOCUMENT ».

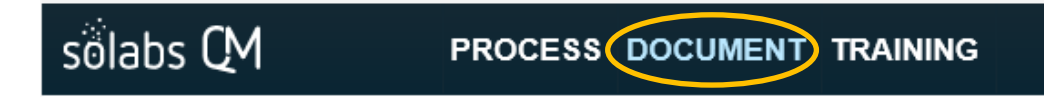

À partir du menu de gauche, cliquez sur l'onglet « Navigation » et choisissez « Show All ».

L'option « Show All [including hidden, superseded and retired] » est disponible uniquement aux administrateurs de documentation [« SOLABS Document Administrators »].

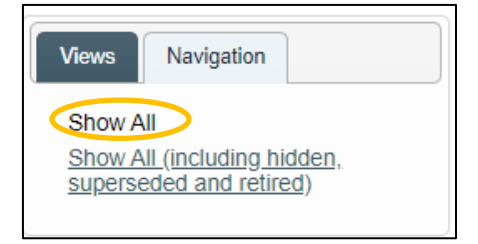

Naviguez à travers les dossiers afin de trouver le document

recherché. Le document sera visible dans le « Treeview » en ordre hiérarchique. Pour ouvrir le document, sélectionnez-le dans le « Treeview » puis utilisez l'option « Open » [pour voir le document] ou « View » [pour accéder aux métadonnées] à partir du menu de droite.

| Document > Folders > View                                                                        |            |
|--------------------------------------------------------------------------------------------------|------------|
| Treeview                                                                                         | Actions    |
| Post                                                                                             | Open       |
| Annual Product Reviews                                                                           | View       |
| D audit Reports                                                                                  |            |
| D Calibration and Maintenance                                                                    | Privileges |
| Clinical Documents                                                                               | View       |
| Device Master Records                                                                            | VICW       |
| Finance Documents                                                                                |            |
| 🔺 🧊 Forms - GxP                                                                                  |            |
| a 🧊 Manufacturing                                                                                |            |
| MNF-001 / 1.0 (1.0) / Line Clearance Checklist - Device Assembly Line 1 - [Approved & Effective] |            |
| D 📁 QA                                                                                           | •          |
| > 🔯 QC                                                                                           |            |

#### Expand Recent Items Les filtres décrits à la page 5 sont utiles pour garder un œil sur les Doc: Equipment Calibration P... X documents dans lesquels vous êtes impliqués. L'onglet « Recent Items » F: Equipment Maintenance x F: Engineering X F: Standard Operating Proce... X Doc: SOLABS QM 10 Guide f... X F: Clinical Documents X

November 2022

Méthode 3 : Menu de gauche « view »

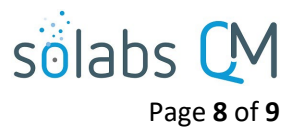

vous permet de voir tout ce sur quoi vous avez travaillé récemment. Si vous voyez un document dans cette liste, cliquez dessus afin d'ouvrir le document. Il reviendra sur le dessus de cette liste par la suite.

### Méthode 4 : Recherche

Le champ de recherche au haut de l'écran peut être utilisé pour rechercher un document ou procédé. Additionnellement, une recherche avancée est aussi disponible. Au besoin, cette fonctionnalité est expliquée dans un article de notre base de connaissance nommé : « **SOLABS QM10: Enhanced Search Features ».** 

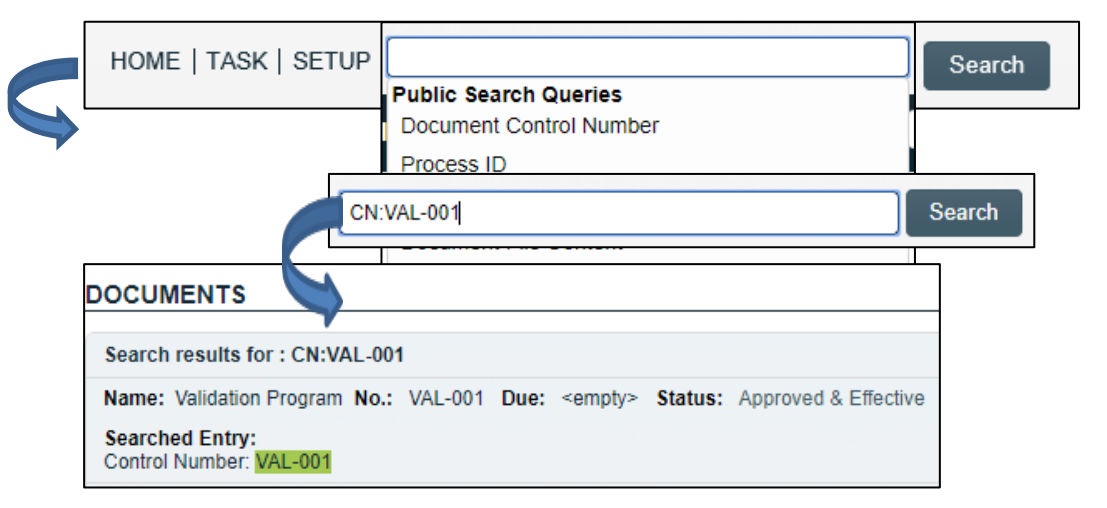

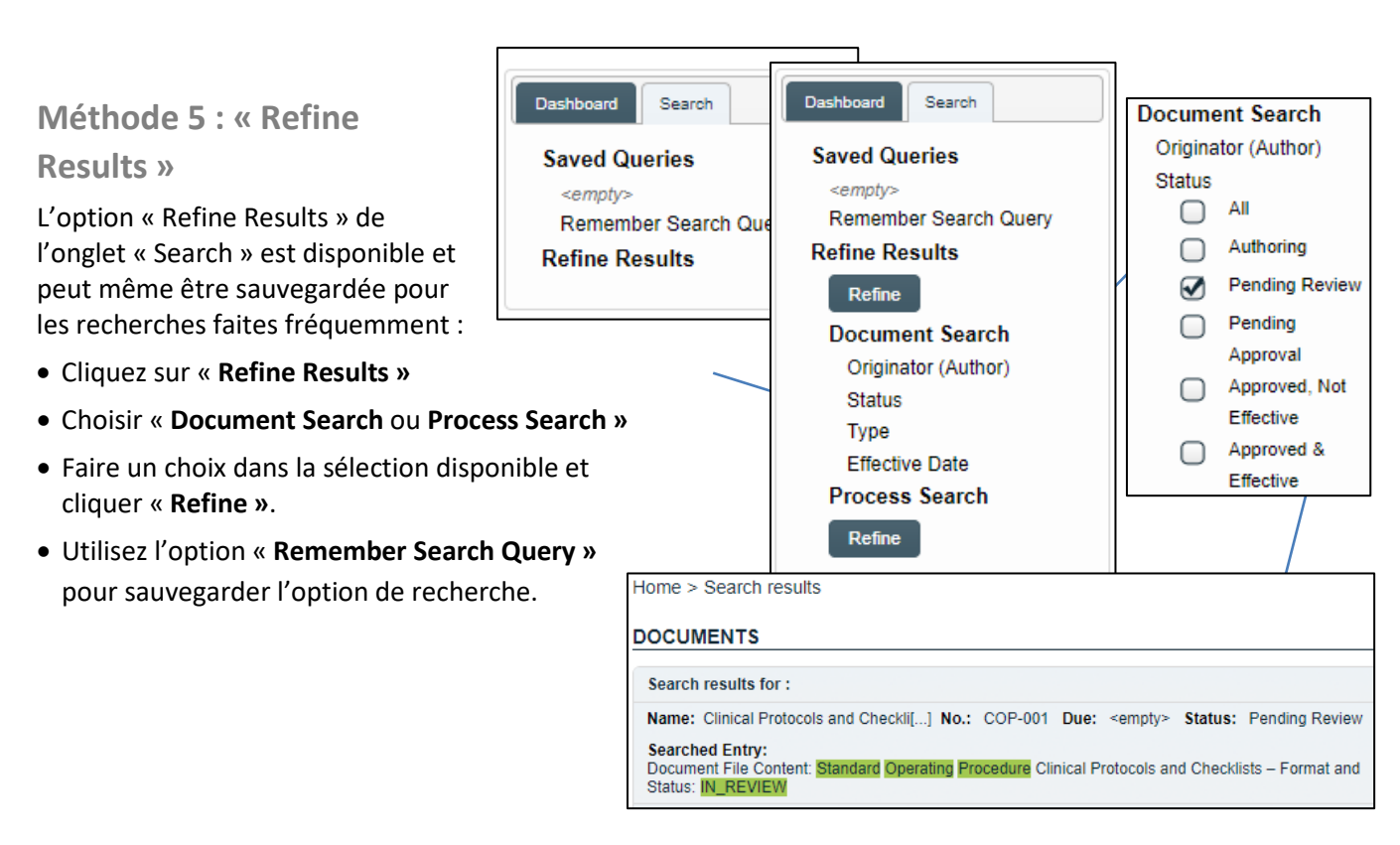

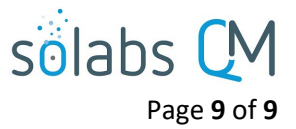

#### **Regarder un Document**

Après avoir trouvé le document en suivant une des méthodes listées précédemment, il apparaitra dans une table de documentation tel que mentionné en page 6.

#### Réviser et approuver un document

En tant qu'utilisateur standard, vous pouvez vous faire assigner un document à approuver ou à réviser lors d'un cycle de révision ou d'approbation.

Les responsables de la révision et les approbateurs recevront un courriel qui inclut un lien vers la page « **Document > View »** du document en question. Cliquez sur le lien et enregistrez-vous sur SOLABS QM10. Le document sera disponible dans la page d'accueil de la section DOCUMENTS.

| DOCUMENTS                                                                                       |                       |
|-------------------------------------------------------------------------------------------------|-----------------------|
| All                                                                                             |                       |
| Name: Clinical Protocols and Checkli[] No.: COP-001 Due: <empty> Status: Pending Review</empty> | 🛓 Edit   View  Review |
|                                                                                                 | Expand all 1          |

| DOCUMENTS                                                                                      |                        |
|------------------------------------------------------------------------------------------------|------------------------|
| All                                                                                            |                        |
| Name: Equipment Calibration Program No.: ENG-001 Due: <empty> Status: Pending Approval</empty> | 🛓 Open   View  Approve |
| Name: Device Manufacture - 2017 No.: IA000001 Due: <empty> Status: Pending Approval</empty>    | 📥 Open   View  Approve |

Référez-vous aux documents suivants dans la base de connaissance de SOLABS pour les informations reliées aux cycles de révisions et d'approbation :

- SOLABS QM10: Cycle de révision des documents
- Introduction to SOLABS QM10 Document Section